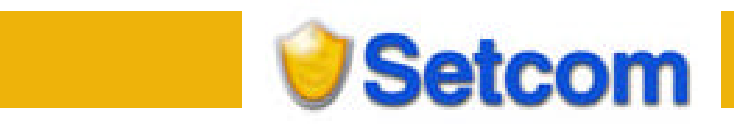

# Setcom Implementation Guide

Last revision: November 2006

#### **Setcom Implementation Guide**

© 2006 Setcom (Pty) Ltd. All Rights Reserved. Setcom and the Setcom logo are registered trademarks of Setcom (Pty) Ltd. Designated trademarks and brands are the property of their respective owners.

# Notice of Liability

The information in this guide is distributed on an "as is" basis. All information provided in this document is provided with good will. The authors and publishers of this manual are not responsible for loss, or purported loss due to any contents of this publication.

# **Table of Content**

| TABLE OF CONTENT                                   |
|----------------------------------------------------|
|                                                    |
| SHOPPING CART BUTTONS                              |
| What We Provide                                    |
| Shopping Cart Variables                            |
| Shopping Cart Sample HTML Code                     |
| Standard Add to Cart HTML Code                     |
| View Cart Link                                     |
| BUY NOW BUTTONS (SINGLE ITEM PURCHASE)             |
| What We Provide10                                  |
| Buy Now Button Variables10                         |
| Buy Now Button Sample HTML Code12                  |
| CHECKOUT BUTTONS (USE WITH YOUR OWN SHOPPING CART) |
| Checkout Button Variables13                        |
| Checkout Button Sample HTML Code15                 |
| BACK-END INTEGRATION                               |
| Introduction15                                     |
| Auto-Redirect or Auto-Post?15                      |
| Configuring Auto-Redirect and Auto-Post16          |
| Auto-Redirect                                      |
| Auto-Post17                                        |
| Synchro18                                          |
| Request Message Format18                           |

| AP | PENDIX 1                           | 26 |
|----|------------------------------------|----|
| СА | TALOGUE & MALL LISTING             | 25 |
|    | Synchro Error Codes                | 25 |
|    | Response Message Format            | 19 |
|    | Using Setcom Synchro HTTP Services | 19 |
|    | Using Setcom Synchro Web Services  | 18 |

# Introduction

The Setcom Implementation Guide provides instructions for using the following features:

- Shopping Cart Buttons
- Buy Now Buttons (Single item purchase)
- Checkout Buttons (Use with your own shopping cart)
- Auto-Redirect
- Auto-Post
- Synchro

# **Shopping Cart Buttons**

When you use Setcom's free Shopping Cart, your customers can purchase multiple items with a single payment. The Shopping Cart is ideal for merchants who wish to sell goods that can be shipped (physical goods) and therefore needs to collect the shipping and billing information and other optional information.

Save time and money with Setcom's free Shopping Cart:

- Easy to implement requires only HTML codes; no CGI scripting necessary;
- No up-front costs the Shopping Cart is provided free of charge;
- Sell with ease we provide you with free tools to manage and report on your sales.

# What We Provide

Shopping Cart

A customisable "shopping cart" that allows a shopper to purchase multiple items and pay with a single payment.

Shipping and Billing Forms

These forms are used to capture relevant details for billing and shipping fulfilment.

#### Tax Calculator

Automatically collects sales tax for website payments.

#### Shipping Calculation

Shipping cost is calculated for each order according to the destination.

Payment Processing

Real-time, secure, credit card authorisation and settlement is provided to ensure payment is received using Visa and MasterCard.

#### Payment Management and Reporting

Complete payment management and reporting.

# **Shopping Cart Variables**

In order for the cart to operate the merchant has to post information to the Setcom secure servers in the following format. These parameters are passed to the Setcom server via an HTTP form post.

Setcom secure servers URL: https://www.setcom.com/secure/

| Field Name         | Required (Y/N) | Description                                           |
|--------------------|----------------|-------------------------------------------------------|
| MerchantIdentifier | Yes            | Used for identifying who the merchant is, and that    |
|                    |                | Provided by Setcom                                    |
| Item Information   | .1             |                                                       |
| LIDSKU             | Yes            | Merchant-defined product code.                        |
| LIDDesc            | Yes            | Description of the product as it would appear in the  |
|                    |                | cart.                                                 |
| LIDPrice           | Yes            | The actual price of the product that is being sold.   |
|                    |                | Please include the cent value in decimal format, e.g. |
|                    |                | If the product is ZAR10, the price field would be     |
|                    |                | 10.00. No other formatting is required: for instance, |
|                    |                | ZAR1,000.00 for the price would be in the price field |
|                    |                | 1000.00.                                              |
| LIDQty             | Yes            | Quantity of products to add into the shopping cart.   |
|                    |                | Default is 1 (one).                                   |
| LIDColor           | No             | Optional product colour. Example: red, blue, etc.     |
| LIDSize            | No             | Optional product size. Example: S, M, L, XL.          |
| LIDHeight          | No             | Product height used for calculating volumetric        |
|                    |                | shipping cost.                                        |
| LIDWidth           | No             | Product width used for calculating volumetric         |
|                    |                | shipping cost.                                        |
| LIDLength          | No             | Product length used for calculating volumetric        |
|                    |                | shipping cost.                                        |
| LIDWeight          | No             | Product weight used for calculating volumetric        |
|                    |                | shipping cost.                                        |
| ShippingRequired   | Yes            | Is shipping required for this product?                |
|                    |                | Valid options are:                                    |
|                    |                | 1 for Yes                                             |
|                    |                | 0 for No                                              |
| IsVoucher          | No             | Used to define if this product is a voucher.          |
|                    |                | Valid options are:                                    |
|                    |                | 1 for Yes                                             |
|                    |                | O for No                                              |
|                    |                | Remember to load vouchers before using this           |
|                    |                | feature.                                              |

| Option1name                | No  | First option field name.                                                                                                    |
|----------------------------|-----|----------------------------------------------------------------------------------------------------|
|                            |     | Let your customers specify information about their<br>purchases by creating an option field. You can use<br>Option fields to specify things like color, size, or gift-<br>wrapping. Options must not change the price of an<br>item, but let you collect additional information from<br>your customer without extra email communication.<br>Each Button may have up to two option fields, and<br>you may use a drop-down menu or text box to<br>collect the information.                          |
| Option1value               | No  | First option field value(s).                                                                                                    |
| Option2name                | No  | Second option field name.                                                                                                    |
| Option2value               | No  | Second option field value(s).                                                                                                    |
| Transaction Informat       | ion |                                                                                                    |
| CurrencyAlphaCode          | Yes | Used to specify the currency of the product. Valid<br>options are:<br>• USD<br>• EUR<br>• GBP<br>• ZAR                                                                                                    |
| MerchCustom                | No  | Merchant defined value. Can be used to keep track<br>of the order. This is a pass-through variable. If<br>omitted, Setcom creates a numeric reference for<br>you.                                                                                                    |
| <b>Display Information</b> |     |                                                                                                    |
| KeepShopping               | Yes | Used to specify the URL to display in the "Keep<br>Shopping" button on the cart. Remember to include<br>the http://                                                                                                    |
| TemplateID                 | No  | Sets the Custom Payment Page Template for<br>payment pages associated with this button/link. The<br>value of TemplateID is the same as the Template<br>Name you chose when adding or editing the page<br>style. You can add and edit Custom Payment Page<br>from the <b>Selling Preferences</b> subtab of the <b>Profile</b><br>tab. The TemplateID variable has a maximum<br>length of 30 characters. Valid character set is<br>alphanumeric only, plus underscore. It cannot<br>include spaces. |

| Redirect                                                                                                    | No                                                             | Used to specify the URL to automatically redirect                                                                                                    |
|----------------------------------------------------------------------------------------------------|----------------------------------------------------------------|----------------------------------------------------------------------------------------------------|
|                                                                                                    |                                                                | back to the merchant website.                                                                                                    |
|                                                                                                    |                                                                | We will add the product to the part and redirect back                                                                                                    |
|                                                                                                    |                                                                | to the specified URL passing along the following                                                                                                    |
|                                                                                                    |                                                                | variables in the URL query string:                                                                                                    |
|                                                                                                    |                                                                |                                                                                                    |
|                                                                                                    |                                                                | 1. cartCurrency – Alpha code of the basket                                                                                                    |
|                                                                                                    |                                                                | currency, e.g. USD, EUR, GBP, ZAR.                                                                                                    |
|                                                                                                    |                                                                | <ol><li>cartTotalAmount – The total amount of cart</li></ol>                                                                                                    |
|                                                                                                    |                                                                | in URL encoded format using decimal                                                                                                    |
|                                                                                                    |                                                                | format, e.g. a cart total of 1.00 will be                                                                                                    |
|                                                                                                    |                                                                | encoded as 1%2E00.                                                                                                    |
|                                                                                                    |                                                                | in the cart, e.g. 2 of Product 001 and 5 of                                                                                                    |
|                                                                                                    |                                                                | Product 002 will return 7.                                                                                                    |
|                                                                                                    |                                                                |                                                                                                    |
|                                                                                                    |                                                                | The merchant can then use the values from these                                                                                                    |
|                                                                                                    |                                                                | variables to display a summary cart to the buyer.                                                                                                    |
|                                                                                                    |                                                                | Evenente of the regiment string.                                                                                                    |
|                                                                                                    |                                                                | Example of the redirect string:                                                                                                    |
|                                                                                                    |                                                                | http://www.merchantsite.com/i                                                                                                    |
|                                                                                                    |                                                                | ndex.asp?                                                                                                    |
|                                                                                                    |                                                                | cartCurrency=USD&cartTotalAmo                                                                                                    |
|                                                                                                    |                                                                | cartTotalQty=7                                                                                                    |
|                                                                                                    |                                                                |                                                                                                    |
| Densen la ferma atien                                                                                             |                                                                | Remember to include the http://                                                                                                    |
| Buyer Information                                                                                                 | No                                                             | Setting the BuyerInformation field to "1" (one) allows                                                                                                    |
| Duyenmonnation                                                                                                    | NO                                                             | our system to pre-populate the new user sign-up                                                                                                    |
|                                                                                                    |                                                                | form.                                                                                                    |
| Title                                                                                                    | No                                                             | Buyer's title.                                                                                                    |
|                                                                                                    |                                                                | Valid options are:                                                                                                    |
|                                                                                                    |                                                                | • Mr                                                                                                    |
|                                                                                                    |                                                                | • Mrs                                                                                                    |
|                                                                                                    |                                                                | • Ms                                                                                                    |
|                                                                                                    |                                                                | • Miss                                                                                                    |
|                                                                                                    |                                                                | • Dr                                                                                                    |
| FirstName                                                                                                    |                                                                | Prot                                                                                                    |
| FIISUNAILIE                                                                                                    |                                                                | L Buwar's first name                                                                                                    |
| LastName                                                                                                    | NO<br>No                                                       | Buyer's first name.                                                                                                    |
| LastName<br>Address1                                                                                              | No<br>No<br>No                                                 | Buyer's first name.<br>Buyer's last name.<br>Buyer's delivery street address line 1                                                                                                    |
| LastName<br>Address1<br>Address2                                                                                  | No<br>No<br>No                                                 | Buyer's first name.<br>Buyer's last name.<br>Buyer's delivery street address line 1.<br>Buyer's delivery street address line 2.                                                                                                    |
| LastName<br>Address1<br>Address2<br>City                                                                          | No<br>No<br>No<br>No                                           | Buyer's first name.<br>Buyer's last name.<br>Buyer's delivery street address line 1.<br>Buyer's delivery street address line 2.<br>Buyer's delivery city.                                                                                                    |
| LastName<br>Address1<br>Address2<br>City<br>State                                                                 | No<br>No<br>No<br>No<br>No                                     | Buyer's first name.<br>Buyer's last name.<br>Buyer's delivery street address line 1.<br>Buyer's delivery street address line 2.<br>Buyer's delivery city.<br>Buyer's delivery state or province.                                                                                                    |
| LastName<br>Address1<br>Address2<br>City<br>State<br>PostalCode                                                   | No<br>No<br>No<br>No<br>No<br>No                               | Buyer's first name.         Buyer's last name.         Buyer's delivery street address line 1.         Buyer's delivery street address line 2.         Buyer's delivery city.         Buyer's delivery state or province.         Buyer's delivery postal or zip code.                                                                                                    |
| LastName<br>Address1<br>Address2<br>City<br>State<br>PostalCode<br>Country                                        | No<br>No<br>No<br>No<br>No<br>No<br>No                         | Buyer's first name.         Buyer's last name.         Buyer's delivery street address line 1.         Buyer's delivery street address line 2.         Buyer's delivery city.         Buyer's delivery state or province.         Buyer's delivery postal or zip code.         Buyer's delivery country in ISO 3166 format e.g. set                                                                                                    |
| LastName<br>Address1<br>Address2<br>City<br>State<br>PostalCode<br>Country                                        | No<br>No<br>No<br>No<br>No<br>No<br>No                         | Buyer's first name.<br>Buyer's last name.<br>Buyer's delivery street address line 1.<br>Buyer's delivery street address line 2.<br>Buyer's delivery city.<br>Buyer's delivery state or province.<br>Buyer's delivery postal or zip code.<br>Buyer's delivery country in ISO 3166 format e.g. set<br>to "US" for United States of America.                                                                                                    |
| LastName<br>Address1<br>Address2<br>City<br>State<br>PostalCode<br>Country                                        | No<br>No<br>No<br>No<br>No<br>No                               | Buyer's first name.<br>Buyer's last name.<br>Buyer's delivery street address line 1.<br>Buyer's delivery street address line 2.<br>Buyer's delivery city.<br>Buyer's delivery state or province.<br>Buyer's delivery postal or zip code.<br>Buyer's delivery country in ISO 3166 format e.g. set<br>to "US" for United States of America.<br>See Appendix 1.                                                                                                    |
| LastName<br>Address1<br>Address2<br>City<br>State<br>PostalCode<br>Country<br>Email                               | No<br>No<br>No<br>No<br>No<br>No<br>No                         | Buyer's first name.<br>Buyer's last name.<br>Buyer's delivery street address line 1.<br>Buyer's delivery street address line 2.<br>Buyer's delivery city.<br>Buyer's delivery state or province.<br>Buyer's delivery postal or zip code.<br>Buyer's delivery country in ISO 3166 format e.g. set<br>to "US" for United States of America.<br>See Appendix 1.<br>Buyer's primary email address.                                                                                                    |
| LastName<br>Address1<br>Address2<br>City<br>State<br>PostalCode<br>Country<br>Email<br>MobileNumber               | No<br>No<br>No<br>No<br>No<br>No<br>No<br>No<br>No             | Buyer's first name.<br>Buyer's last name.<br>Buyer's delivery street address line 1.<br>Buyer's delivery street address line 2.<br>Buyer's delivery city.<br>Buyer's delivery state or province.<br>Buyer's delivery postal or zip code.<br>Buyer's delivery country in ISO 3166 format e.g. set<br>to "US" for United States of America.<br>See Appendix 1.<br>Buyer's primary email address.<br>Buyer's primary mobile phone number.                                                                              |
| LastName<br>Address1<br>Address2<br>City<br>State<br>PostalCode<br>Country<br>Email<br>MobileNumber<br>WorkNumber | No<br>No<br>No<br>No<br>No<br>No<br>No<br>No<br>No<br>No<br>No | Buyer's first name.<br>Buyer's last name.<br>Buyer's delivery street address line 1.<br>Buyer's delivery street address line 2.<br>Buyer's delivery city.<br>Buyer's delivery postal or zip code.<br>Buyer's delivery postal or zip code.<br>Buyer's delivery country in ISO 3166 format e.g. set<br>to "US" for United States of America.<br>See Appendix 1.<br>Buyer's primary email address.<br>Buyer's primary mobile phone number.<br>Buyer's primary work phone number.<br>Buyer's primary work phone number. |

#### Shopping Cart Sample HTML Code

In order to use Setcom's shopping cart, individual product information is passed to us via HTML codes that are implemented on the merchant's website.

# Standard Add to Cart HTML Code

The coding required behind each product on the merchant web site is as follows:

```
<FORM METHOD="POST" ACTION="https://www.setcom.com/secure/">
<INPUT TYPE="HIDDEN" NAME="MerchantIdentifier" VALUE="1234567890">
<INPUT TYPE="HIDDEN" NAME="CurrencyAlphaCode" VALUE="USD">
<INPUT TYPE="HIDDEN" NAME="LIDSKU" VALUE="PRO_001">
<INPUT TYPE="HIDDEN" NAME="LIDDesc" VALUE="Product Description 1">
<INPUT TYPE="HIDDEN" NAME="LIDDesc" VALUE="Product Description 1">
<INPUT TYPE="HIDDEN" NAME="LIDPrice" VALUE="1.00">
<INPUT TYPE="HIDDEN" NAME="LIDPrice" VALUE="1.00">
<INPUT TYPE="HIDDEN" NAME="LIDQty" VALUE="1">
<INPUT TYPE="HIDDEN" NAME="LIDQty" VALUE="1">
<INPUT TYPE="HIDDEN" NAME="ShippingRequired" VALUE="1">
<INPUT TYPE="HIDDEN" NAME="KeepShopping"
VALUE="http://www.me.com/p1">
<INPUT TYPE="SUBMIT" VALUE="Add to Cart">
</FORM>
```

Note: This will have to be set up for each product.

#### View Cart Link

We recommend that a link be added on the merchant's site to view the shopping cart. Below is an example of the HTML code that can be used:

```
<A HREF="https://www.setcom.com/secure/">View Cart</A>
```

To view the cart in a certain currency use:

```
<A HREF="https://www.setcom.com/secure/?currencyalphacode=USD">View
US$ Cart</A>
```

# **Buy Now Buttons (Single item purchase)**

Setcom makes it easy to accept donations and payments for a single items or services using the Buy Now Button. Your customer will not see our shopping cart. Collecting the shipping address can be turned on or off using the "ShippingRequired" variable.

Benefits of using the Buy Now Buttons:

- Easy to implement requires only HTML codes; no CGI scripting necessary;
- No up-front costs the Buy Now Buttons are provided free of charge;
- Sell with ease we provide you with free tools to manage and report on your sales;

# What We Provide

# Optional Shipping forms

These forms are used to capture relevant details for billing and shipping fulfilment.

Optional Tax Calculator

Automatically collects sales tax for website payments.

**Optional Shipping Calculation** 

Shipping cost is calculated for each order according to the destination.

Payment Processing

Real-time, secure, credit card authorisation and settlement is provided to ensure payment is received using Visa and MasterCard.

#### Payment Management and Reporting

Complete payment management and reporting.

# **Buy Now Button Variables**

By understanding how the Buy Now Button HTML code works, you can edit the attributes of your buttons or create appropriate Buy Now code "on the fly" for each payment. This can be used to collect aggregated payments with your shopping cart.

To integrate Buy Now Buttons with your shopping cart, your shopping cart will need to populate the necessary Buy Now fields when your customers proceed to checkout.

The following table lists all of the available variables for a Buy Now Button.

Setcom secure servers URL: https://www.setcom.com/secure/

| Field Name          | Required (Y/N) | Description                                                                                                    |
|---------------------|----------------|----------------------------------------------------------------------------------------------------|
| ButtonAction        | Yes            | Identifies this as a Buy Now Button. Should be set<br>to " <b>buynow</b> ". This variable is required and should<br>not be changed. Changing this argument will cause<br>your Buy Now to malfunction. |
| MerchantIdentifier  | Yes            | Used for identifying who the merchant is, and that<br>the items in the cart are related to this merchant.<br>Provided by Setcom.                                                                      |
| Transaction Informa | ition          |                                                                                                    |
| CurrencyAlphaCode   | Yes            | Used to specify the currency of the product. Valid<br>options are:<br>• USD<br>• EUR<br>• GBP<br>• ZAR                                                                                                |
| MerchCustom         | No             | Merchant-defined value. Can be used to keep track<br>of the order. This is a pass-through variable. If<br>omitted, Setcom creates a numeric reference for<br>you.                                     |

| Field Name                 | Required (Y/N) | Description                                                                                                    |
|----------------------------|----------------|----------------------------------------------------------------------------------------------------|
| <b>Display Information</b> |                |                                                                                                    |
| TemplateID                 | No             | Sets the Custom Payment Page Template for<br>payment pages associated with this button/link. The<br>value of TemplateID is the same as the Template<br>Name you chose when adding or editing the page<br>style. You can add and edit Custom Payment Page<br>from the <b>Selling Preferences</b> subtab of the <b>Profile</b><br>tab. The TemplateID variable has a maximum<br>length of 30 characters. Valid character set is<br>alphanumeric only, plus underscore. It cannot<br>include spaces. |
| Buyer Information          |                |                                                                                                    |
| BuyerInformation           | No             | Setting the BuyerInformation field to "1" (one) allows<br>our system to pre-populate the new user sign-up<br>form.                                                                                                    |
| Title                      | No             | Buyer's title.<br>Valid options are:<br>• Mr<br>• Mrs<br>• Ms<br>• Miss<br>• Dr<br>• Prof                                                                                                    |
| FirstName                  | No             | Buver's first name                                                                                                    |
| LastName                   | No             | Buyer's last name                                                                                                    |
| Address1                   | No             | Buyer's delivery street address line 1                                                                                                    |
| Address2                   | No             | Buyer's delivery street address line 2                                                                                                    |
| City                       | No             | Buyer's delivery street address line 2.                                                                                                    |
| State                      | No             | Buyer's delivery state or province                                                                                                    |
| PostalCodo                 | No             | Buyer's delivery state of province.                                                                                                    |
| Country                    | No             | Buyer's delivery country in ISO 3166 format e.g. set<br>to "US" for United States of America.                                                                                                    |
| Fmail                      | No             | Buver's primary email address                                                                                                    |
| MobileNumber               | No             | Buyer's primary mobile phone number                                                                                                    |
| WorkNumber                 | No             | Buyer's primary work phone number                                                                                                    |
| HomeNumber                 | No             | Buyer's primary home phone number                                                                                                    |
| Item Information           | 110            | Bayer e primary neme prierie namber.                                                                                                    |
|                            | Yes            | Merchant defined product code                                                                                                    |
| LIDDesc                    | Yes            | Description of the product as it would appear in the cart.                                                                                                    |
| LIDPrice                   | Yes            | The actual price of the product that is being sold.<br>Please include the cent value in decimal format, e.g.<br>If the product is ZAR10, the price field would be<br>10.00. No other formatting is required: for instance,<br>ZAR1,000.00 for the price would be in the price field<br>1000.00.                                                                                                    |
| LIDQty                     | Yes            | Quantity of products to add into the shopping cart. Default is 1 (one).                                                                                                    |
| LIDColor                   | No             | Optional product colour. Example: red, blue, etc.                                                                                                    |
| LIDSize                    | No             | Optional product size. Example: S, M, L, XL.                                                                                                    |
| LIDHeight                  | No             | Product height used for calculating volumetric shipping cost.                                                                                                    |

| Field Name       | Required (Y/N) | Description                                               |
|------------------|----------------|-----------------------------------------------------------|
| LIDWidth         | No             | Product width used for calculating volumetric             |
|                  |                | shipping cost.                                            |
| LIDLength        | No             | Product length used for calculating volumetric            |
|                  |                | shipping cost.                                            |
| LIDWeight        | No             | Product weight used for calculating volumetric            |
|                  |                | shipping cost.                                            |
| ShippingRequired | No             | Is shipping required for this product?                    |
|                  |                | Valid options are:                                        |
|                  |                | 1 for Yes                                                 |
|                  |                | O for No                                                  |
| IsVoucher        | No             | Used to define if this product is a voucher.              |
|                  |                | Valid options are:                                        |
|                  |                | 1 for Yes                                                 |
|                  |                | 0 for No                                                  |
|                  |                | Remember to load vouchers before using this               |
|                  |                | feature.                                                  |
| Option1name      | No             | First option field name.                                  |
|                  |                | Lat your quatemore aposity information about their        |
|                  |                | Let your customers specify information about their        |
|                  |                | Option fields to specify things like color, size, or gift |
|                  |                | wrapping. Options must not change the price of an         |
|                  |                | item but let you collect additional information from      |
|                  |                | your customer without extra email communication           |
|                  |                | Each Button may have up to two option fields and          |
|                  |                | you may use a drop-down menu or text box to               |
|                  |                | collect the information                                   |
| Ontion1value     | No             | First ontion field value(s)                               |
| Option2name      | No             | Second option field name                                  |
| Ontion2value     | No             | Second option field value(s)                              |
| optionzvalue     |                |                                                           |

# **Buy Now Button Sample HTML Code**

The code for a Buy Now Button with 2 items would look similar to the following code:

```
<FORM METHOD="POST" ACTION="https://www.setcom.com/secure/">
<INPUT TYPE="HIDDEN" NAME="ButtonAction" VALUE="buynow">
<INPUT TYPE="HIDDEN" NAME="MerchantIdentifier" VALUE="1234567890">
<INPUT TYPE="HIDDEN" NAME="CurrencyAlphaCode" VALUE="USD">
<INPUT TYPE="HIDDEN" NAME="LIDSKU" VALUE="PRO_001">
<INPUT TYPE="HIDDEN" NAME="LIDSKU" VALUE="PRO_001">
<INPUT TYPE="HIDDEN" NAME="LIDDesc" VALUE="Product Description1">
<INPUT TYPE="HIDDEN" NAME="LIDDesc" VALUE="Product Description1">
<INPUT TYPE="HIDDEN" NAME="LIDDesc" VALUE="1.00">
<INPUT TYPE="HIDDEN" NAME="LIDPrice" VALUE="1.00">
<INPUT TYPE="HIDDEN" NAME="LIDQty" VALUE="1">
<INPUT TYPE="HIDDEN" NAME="LIDQty" VALUE="1">
```

# Checkout Buttons (Use with your own shopping cart)

Checkout buttons allow you to sell multiple items to buyers using your existing shopping cart application.

# **Checkout Button Variables**

To integrate the Checkout Buttons with your shopping cart, your shopping cart will need to populate the necessary Checkout Button fields when your customers proceed to checkout. Collecting the shipping address can be turned on or off using the "ShippingRequired" variable.

The following table lists all of the available variables for a Checkout Button.

Setcom secure servers URL: https://www.setcom.com/secure/

| Field Name                 | Required (Y/N) | Description                                                                                                    |
|----------------------------|----------------|----------------------------------------------------------------------------------------------------|
| ButtonAction               | Yes            | Identifies this as a Checkout Button. Should be set<br>to " <b>checkout</b> ". This variable is required and should<br>not be changed. Changing this argument will cause<br>your Checkout to malfunction.                                                                                                    |
| Merchantldentifier         | Yes            | Used for identifying who the merchant is, and that<br>the items in the cart are related to this merchant.<br>Provided by Setcom.                                                                                                    |
| Transaction Informa        | ition          |                                                                                                    |
| CurrencyAlphaCode          | Yes            | Used to specify the currency of the product. Valid<br>options are:<br>• USD<br>• EUR<br>• GBP<br>• ZAR                                                                                                    |
| MerchCustom                | No             | Merchant-defined value. Can be used to keep track<br>of the order. This is a pass-through variable. If<br>omitted, Setcom creates a numeric reference for<br>you.                                                                                                    |
| <b>Display Information</b> |                |                                                                                                    |
| TemplateID                 | No             | Sets the Custom Payment Page Template for<br>payment pages associated with this button/link. The<br>value of TemplateID is the same as the Template<br>Name you chose when adding or editing the page<br>style. You can add and edit Custom Payment Page<br>from the <b>Selling Preferences</b> subtab of the <b>Profile</b><br>tab. The TemplateID variable has a maximum<br>length of 30 characters. Valid character set is<br>alphanumeric only, plus underscore. It cannot<br>include spaces. |
| Buyer Information          | 1              |                                                                                                    |
| BuyerInformation           | No             | Setting the BuyerInformation field to "1" (one) allows<br>our system to pre-populate the new user sign-up<br>form.                                                                                                    |
| Title                      | No             | Buyer's title.<br>Valid options are:<br>• Mr<br>• Mrs<br>• Ms<br>• Miss<br>• Dr<br>• Prof                                                                                                    |
| I FirstName                | I No           | I Buver's first name.                                                                                                    |

| Field Name   | Required (Y/N) | Description                                          |
|--------------|----------------|------------------------------------------------------|
| LastName     | No             | Buyer's last name.                                   |
| Address1     | No             | Buyer's delivery street address line 1.              |
| Address2     | No             | Buyer's delivery street address line 2.              |
| City         | No             | Buyer's delivery city.                               |
| State        | No             | Buyer's delivery state or province.                  |
| PostalCode   | No             | Buyer's delivery postal or zip code.                 |
| Country      | No             | Buyer's delivery country in ISO 3166 format e.g. set |
|              |                | to "US" for United States of America.                |
|              |                | See Appendix 1.                                      |
| Email        | No             | Buyer's primary email address.                       |
| MobileNumber | No             | Buyer's primary mobile phone number.                 |
| WorkNumber   | No             | Buyer's primary work phone number.                   |
| HomeNumber   | No             | Buyer's primary home phone number.                   |

For each of the items in your shopping cart, define a new set of values that correspond to each additional item. Append the additional item number to the variable names, starting with 0 and increment by one for each item included in the shopping cart.

For example:

The <u>first</u> item's variable names would be LIDSKU, LIDDesc, LIDPrice and LIDQty The <u>second</u> item's variable names would be LIDSKU1, LIDDesc1, LIDPrice1 and LIDQty1 The <u>third</u> item's variable names would be LIDSKU2, LIDDesc2, LIDPrice2 and LIDQty2

Our system will automatically add all of the totals for the items passed by multiplying the LIDPrice by the LIDQty.

Important: The x values must increment by one continuously in order to be recognised. If you skip from item #1 to item #3 without defining an item #2, the third item will be ignored.

| Field Name        | Required (Y/N) | Description                                           |
|-------------------|----------------|-------------------------------------------------------|
| Item Information  |                |                                                       |
| LIDSKU <b>x</b>   | Yes            | Merchant defined product code.                        |
| LIDDesc <b>x</b>  | Yes            | Description of the product as it would appear in the  |
|                   |                | cart.                                                 |
| LIDPrice <b>x</b> | Yes            | The actual price of the product that is being sold.   |
|                   |                | Please include the cent value in decimal format, e.g. |
|                   |                | If the product is ZAR10, the price field would be     |
|                   |                | 10.00. No other formatting is required: for instance, |
|                   |                | ZAR1,000.00 for the price would be in the price field |
|                   |                | 1000.00.                                              |
| LIDQty <b>x</b>   | Yes            | Quantity of products to add into the shopping cart.   |
|                   |                | Default is 1 (one).                                   |
| LIDColor <b>x</b> | No             | Optional product colour. Example: red, blue, etc.     |
| LIDSize <b>x</b>  | No             | Optional product size. Example: S, M, L, XL.          |
| LIDHeight x       | No             | Product height used for calculating volumetric        |
|                   |                | shipping cost.                                        |
| LIDWidth <b>x</b> | No             | Product width used for calculating volumetric         |
|                   |                | shipping cost.                                        |

| Field Name                | Required (Y/N) | Description                                    |
|---------------------------|----------------|------------------------------------------------|
| LIDLength <b>x</b>        | No             | Product length used for calculating volumetric |
|                           |                | shipping cost.                                 |
| LIDWeight x               | No             | Product weight used for calculating volumetric |
|                           |                | shipping cost.                                 |
| ShippingRequired <b>x</b> | No             | Is shipping required for this product?         |
|                           |                | Valid options are:                             |
|                           |                | 1 for Yes                                      |
|                           |                | O for No                                       |
| IsVoucher <i>x</i>        | No             | Used to define if this product is a voucher.   |
|                           |                | Valid options are:                             |
|                           |                | 1 for Yes                                      |
|                           |                | 0 for No                                       |
|                           |                | Remember to load vouchers before using this    |
|                           |                | feature.                                       |

#### **Checkout Button Sample HTML Code**

The code for a Checkout Button with 2 items would look similar to the following code:

```
<FORM METHOD="POST" ACTION="https://www.setcom.com/secure/">
<INPUT TYPE="HIDDEN" NAME="ButtonAction" VALUE="checkout">
<INPUT TYPE="HIDDEN" NAME="MerchantIdentifier" VALUE="1234567890">
<INPUT TYPE="HIDDEN" NAME="CurrencyAlphaCode" VALUE="USD">
<INPUT TYPE="HIDDEN" NAME="LIDSKU" VALUE="PRO_001">
<INPUT TYPE="HIDDEN" NAME="LIDDESc" VALUE="Product Description1">
<INPUT TYPE="HIDDEN" NAME="LIDPrice" VALUE="1.00">
<INPUT TYPE="HIDDEN" NAME="LIDPrice" VALUE="1.00">
<INPUT TYPE="HIDDEN" NAME="LIDQty" VALUE="1">
<INPUT TYPE="HIDDEN" NAME="LIDQty" VALUE="1">
<INPUT TYPE="HIDDEN" NAME="LIDQty" VALUE="1">
<INPUT TYPE="HIDDEN" NAME="LIDQty" VALUE="1">
<INPUT TYPE="HIDDEN" NAME="LIDQty" VALUE="1">
<INPUT TYPE="HIDDEN" NAME="LIDQty" VALUE="1">
<INPUT TYPE="HIDDEN" NAME="LIDQty" VALUE="1">
<INPUT TYPE="HIDDEN" NAME="LIDQty" VALUE="1">
<INPUT TYPE="HIDDEN" NAME="LIDQty" VALUE="1">
<INPUT TYPE="HIDDEN" NAME="LIDQty" VALUE="1">
<INPUT TYPE="HIDDEN" NAME="LIDQty" VALUE="1">
<INPUT TYPE="HIDDEN" NAME="LIDQty" VALUE="1">
<INPUT TYPE="HIDDEN" NAME="LIDQty" VALUE="1">
<INPUT TYPE="HIDDEN" NAME="LIDQty" VALUE="1">
<INPUT TYPE="HIDDEN" NAME="LIDQty" VALUE="1">
<INPUT TYPE="HIDDEN" NAME="LIDQty" VALUE="1">
```

# **Back-End Integration**

#### Introduction

Auto-Redirect, Auto-Post and Synchro allow the Setcom Shopping Cart, and Buy Now buttons to be fully integrated with the merchant's back-end system.

# Auto-Redirect or Auto-Post?

Before integrating to the merchant's back-end system, you will need to decide if the Auto-Redirect or the Auto-Post is right for you.

With the Auto-Redirect, your customer will be redirected back to your website once the payment is completed. Setcom will also pass along certain variables, which you will need to pass back to Setcom for verification. Once verified, Setcom will pass back the transaction details, including buyer, financial, shipping and billing information.

The Auto-Post will display Setcom's Payment Confirmation Page to your customer and perform an HTTP post to a script residing on your web server. Setcom will also post through certain variables, which you will need to pass back to Setcom for verification. Once verified, Setcom will pass back the transaction details, including buyer, financial, shipping and billing information.

#### **Configuring Auto-Redirect and Auto-Post**

Once you are ready to accept payments and have decided which implementation to use, you will need to define the Auto-Redirect or the Auto-Post URL. To define this:

- 1. Open a new browser window.
- 2. Go to https://www.setcom.com/useradmin/.
- 3. Login to your Setcom Account.
- 4. Select "Profile" from the top navigation bar.
- 5. Select "Selling Preferences" from the sub-navigation bar.
- 6. Select "Website Payment Preferences" from the menu.
- 7. In this window, enter a fully qualified URL (http://www.domain.com/cgi/your\_script) for either the Redirect URL or the Post URL.

# Auto-Redirect

Once the payment has been completed, Setcom will redirect your customer back to your website as defined in the Redirect URL. Setcom will pass along the following variables:

- 1. tnxid A unique transaction ID generated by Setcom's system;
- 2. checksum A unique checksum generated by Setcom for security reasons;
- 3. parity A random parity field generated by Setcom for security reasons.

These variables have no meaning and need to be submitted back to Setcom for verification. Receiving the variables does not mean that the payment was successful; it only means that your customer has completed the transaction.

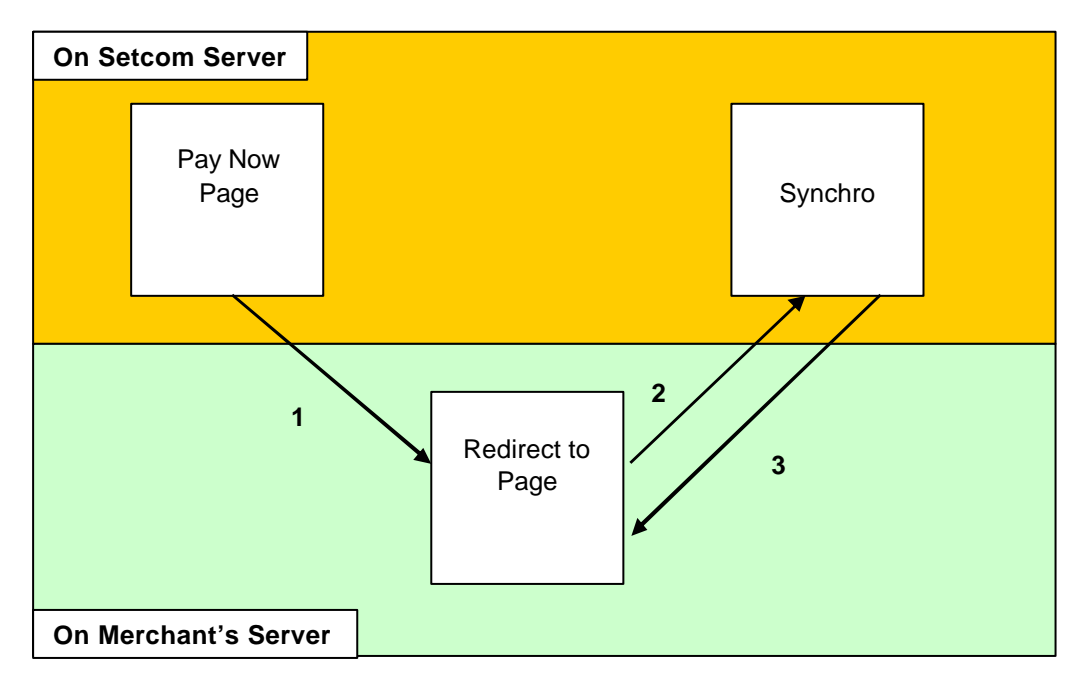

- 1. The buyer is redirected back to the merchant's web page (Redirect to Page). As part of the URL we will pass tnxid, checksum and parity to the merchant's web page.
- After receiving the Auto-Redirect variables, your system needs to use the Setcom Synchro Web Services or Setcom Synchro HTTP Services to send the tnxid, checksum, parity, Identifier, Usrname and pwd back to Setcom's Synchro system (See Request Message Format below).
- 3. Once verified, Setcom will send the transaction details, including buyer, financial, shipping and billing information (See Response Message Format below) which is used to generate the merchant's receipt page and update merchant's system.

# Auto-Post

After the payment has been completed, the Setcom's Payment Confirmation Page is displayed to your customer and the following variables are posted through to your web server, using a normal HTTP form post method:

- 1. tnxid A unique transaction ID generated by Setcom's system;
- 2. checksum A unique checksum generated by Setcom for security reasons;
- 3. parity A random parity field generated by Setcom for security reasons.

These variables have no meaning and need to be submitted back to Setcom for verification. Receiving the variables does not mean that the payment was successful; it only means that your customer has completed the transaction.

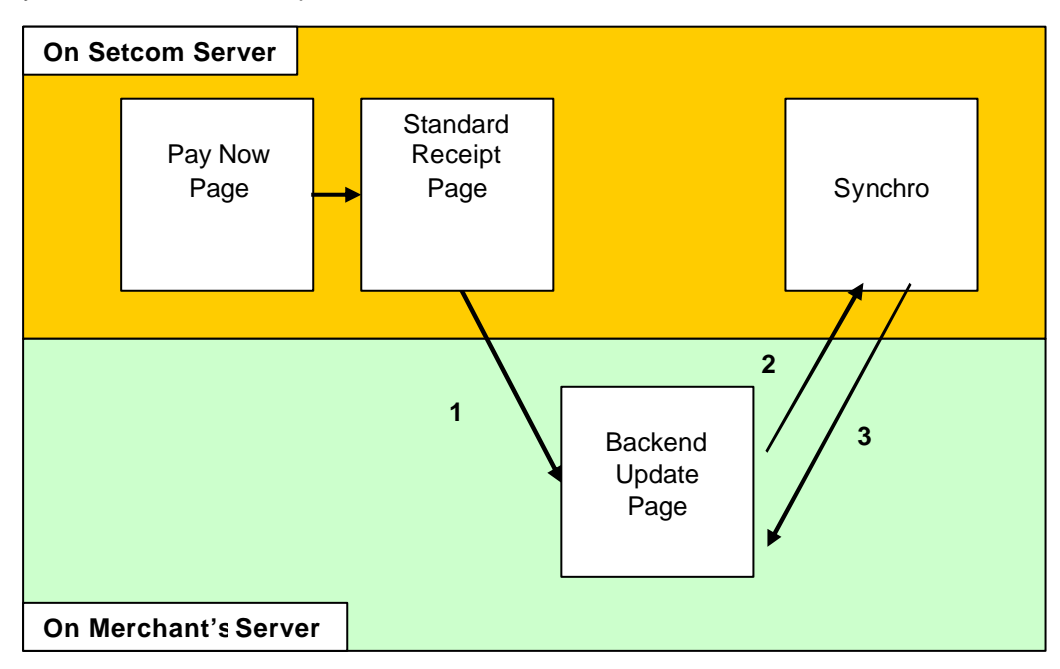

- 1. The buyer is shown the standard Setcom Receipt Page. Setcom's server then post tnxid, checksum and parity to the merchant's web page (Backend Update Page).
- After receiving the Auto-Post variables, your system needs to use the Setcom Synchro Web Services or Setcom Synchro HTTP Services to send the tnxid, checksum, parity, Identifier, Usrname and pwd back to Setcom's Synchro system (See Request Message Format below).

3. Once verified, Setcom will send the transaction details, including buyer, financial, shipping and billing information (See Response Message Format below) which is used to update merchant's system.

# Synchro

Synchro is used to verify and retrieve transaction details. After receiving the Auto-Redirect or Auto-Post variables, your system needs to pass these variables back to Setcom for verification. Once verified, Setcom will send the transaction details, including buyer, financial, shipping and billing information. Only partial buyer's credit card or bank account details will be passed back.

We offer the following options to verify the Auto-Redirect and Auto-Post variables:

- 1. <u>Setcom Synchro Web Services</u> Using XML and Setcom's Synchro Web Service, the merchant can verify the Auto-Redirect and Auto-Post variables and retrieve the transactions details in XML format.
- Setcom Synchro HTTP Services Using a backend HTTP Form Post and Setcom's Synchro HTTP Services, the merchant can verify the Auto-Redirect and Auto-Post variables, and retrieve the transactions details.

Because both the Auto-Redirect and Auto-Post use the same variables and message request format, variable verification and data retrieval can be done using any of the above two methods. The only difference between these methods is in the way the communication between you and Setcom occurs.

Both methods will utilise Setcom's industry standard 128-bit SSL security certificates for message encryption. Always ensure that all communication requests to Setcom are sent to a URL starting with https://www.setcom.com

# Request Message Format

| Field Name | Required (Y/N) | Description                                   |
|------------|----------------|-----------------------------------------------|
| Identifier | Yes            | MerchantIdentifier as used in the Shopping    |
|            |                | Cart or Buy Now buttons. Provided by Setcom.  |
| Usrname    | Yes            | Merchant's username, this will usually be the |
|            |                | email address.                                |
| Pwd        | Yes            | Merchant's password.                          |
| tnxid      | Yes            | A unique transaction ID generated by          |
|            |                | Setcom's system. Passed to you in Auto-       |
|            |                | Redirect or Auto-Post.                        |
| checksum   | Yes            | A unique checksum generated by Setcom for     |
|            |                | security reasons. Passed to you in Auto-      |
|            |                | Redirect or Auto-Post.                        |
| parity     | Yes            | A random parity field generated by Setcom for |
|            |                | security reasons. Passed to you in Auto-      |
|            |                | Redirect or Auto-Post.                        |

For the variable verification, you will need to submit the following information to Setcom:

# Using Setcom Synchro Web Services

Merchants should access Setcom Synchro Web Services at the following URL:

https://www.setcom.com/secure/components/synchro.cfc?wsdl

Be sure to include the ?wsdl variable at the end of the URL.

The Method Name is: tnx\_synchro

The Web Service Arguments are:

identifier usrname pwd tnxid checksum parity

# Using Setcom Synchro HTTP Services

Merchants should access Setcom Synchro HTTP Services at the following URL:

https://www.setcom.com/secure/components/synchro.cfc?wsdl

Be sure to include the ?wsdl variable at the end of the URL.

Back-end HTTP Post from your server must be used. When posting through the variables, be sure that the form variables are properly encoded and all special characters have been escaped. Setcom will provide the transaction details as Synchro response in the file content on the URL above.

The HTTP Post form variables are:

Method= tnx\_synchro identifier usrname pwd tnxid checksum parity

#### Response Message Format

Setcom will reply to your message request with a XML formatted message containing the transaction details. Each message needs to be evaluated carefully before processing the response. All messages are UTF-8 encoded.

A typical response will look like the example below:

```
<?xml version="1.0" encoding="UTF-8" ?>
<tnx_synchro>
<outcome>
<status>Complete</status>
```

```
<transaction_id>becebf25-a7d2-4130-b658</transaction_id>
</outcome>
<member>
      <identifier>1234567890</identifier>
      <username>testseller1@setcom.com</username>
      <reference>583658</reference>
</member>
<buyer>
      <username>testbuyer@setcom.com</username>
      <shipping_address>
             <title>Mr</title>
             <firstname>Test</firstname>
             <lastname>Buyer</lastname>
             <email_address>testbuyer@setcom.com</email_address>
             <street1>Building 1</street1>
             <street2>1 Setcom Way</street2>
             <city>London</city>
             <state>London</state>
             <zip>W1J8NE</zip>
             <country>UNITED KINGDOM</country>
             <contact_number />
      </shipping_address>
      <billing_address>
             <title>Mr</title>
             <firstname>Test</firstname>
             <lastname>Buyer</lastname>
             <email_address>testbuyer@setcom.com</email_address>
             <street1>Building 1</street1>
             <street2>1 Setcom Way</street2>
             <city>London</city>
             <state>London</state>
             <zip>W1J8NE</zip>
             <country>UNITED KINGDOM</country>
             <contact_number />
      </billing_address>
</buyer>
<payment_instrument>
      <type>Credit Card</type>
      <brand>Visa</brand>
      <card_name>Test Buyer</card_name>
      <card_number>XXXX-XXXX-0002</card_number>
</payment_instrument>
<financial>
      <amount_total>50000</amount_total>
      <amount_sub_total>50000</amount_sub_total>
      <amount_shipping>0</amount_shipping>
      <amount_tax>0</amount_tax>
      <amount_insurance>0</amount_insurance>
      <amount_promo>0</amount_promo>
      <currency>USD</currency>
</financial>
<additional_information>
      <shipping_option />
      <tax_option />
      <insurance_option />
</additional_information>
<line_items count="1">
      <lid>
      <sku>PROD001</sku>
      <description>Product Description 1</description>
      <price>50000</price>
      <quantity>1</quantity>
      <weight>0</weight>
```

```
<height>0</height>
      <width>0</width>
      <length>0</length>
      <color />
      <size />
      <handling>0</handling>
      <require_shipping>0</require_shipping>
      <is_voucher>0</is_voucher>
      <option1name />
      <option1value />
      <option2name />
      <option2value />
      </lid>
</line_items>
<custom_fields>
      <comments />
      <custom_field>
             <name></name>
             <value></value>
      </custom_field>
      <custom_field>
             <name></name>
             <value></value>
      </custom_field>
</custom_fields>
<transactions count="1">
      <transaction_id>becebf25-a7d2-4130-b658</transaction_id>
      <type>funds_purchase</type>
      <seller_reference>583658</seller_reference>
      <buyer_reference />
       <statement row="1">
             <type>funds_received</type>
             <date_added>20060719114853</date_added>
             <reference>13464</reference>
             <error_code>0</error_code>
             <authorization_number />
             <transaction_key />
             <amount>50000</amount>
             <fee>-2485</fee>
             < tax > 0 < / tax >
             <rolling_reserve>0</rolling_reserve>
              <nett>47515</nett>
             <balance>47515</balance>
             <rolling_reserve_balance>0</rolling_reserve_balance>
             <funds_available>20060719114853</funds_available>
             <rolling_reserve_available>20060719114853
             </rolling_reserve_available>
      </statement>
</transactions>
```

```
</tnx_synchro>
```

| Elements | Child Element  | Description                                                                                          |
|----------|----------------|----------------------------------------------------------------------------------------------------|
| outcome  | status         | The transaction status. Valid outcomes are:<br>Valid options are:<br>Complete<br>Declined<br>Pending |
|          | transaction_id | Setcom's reference to the transaction. It must be stored by the merchant.                            |

| Elements           | Child Element  | Description                                |
|--------------------|----------------|--------------------------------------------|
| member             | identifier     | MerchantIdentifier as used in the Shopping |
|                    |                | Cart or Buy Now buttons. Provided by       |
|                    |                | Setcom.                                    |
|                    | username       | Merchant's username.                       |
|                    | reference      | Merchant's reference to this transaction.  |
|                    |                | Generated by the merchant and passed to    |
|                    |                | Setcom using MerchCustom field in the      |
|                    |                | Shopping Cart, Buy Now and Checkout        |
|                    |                | Buttons.                                   |
| buver              | username       | The buyer's username                       |
| shipping address   | title          | Buver's title                              |
| empping_address    |                | Valid options are:                         |
|                    |                | Mr                                         |
|                    |                | • Mrs                                      |
|                    |                |                                            |
|                    |                | • IVIS                                     |
|                    |                |                                            |
|                    |                | • Dr                                       |
|                    |                | Prot                                       |
|                    | firstname      | Buyer's first name.                        |
|                    | lastname       | Buyer's last name.                         |
|                    | email_address  | Buyer's primary email address.             |
|                    | street1        | Buyer's delivery street address line 1.    |
|                    | street2        | Buyer's delivery street address line 2.    |
|                    | city           | Buyer's delivery city.                     |
|                    | state          | Buyer's delivery state or province.        |
|                    | zip            | Buyer's delivery postal or zip code.       |
|                    | country        | Buyer's delivery country.                  |
|                    | contact_number | Buyer's primary phone number.              |
| billing_address    | title          | Buyer's title.                             |
|                    |                | Valid options are:                         |
|                    |                | • Mr                                       |
|                    |                | Mrs                                        |
|                    |                | • Ms                                       |
|                    |                | Miss                                       |
|                    |                | • Dr                                       |
|                    |                | Prof                                       |
|                    | firstname      | Buver's first name                         |
|                    | lastname       | Buver's last name                          |
|                    | email address  | Buyer's primary email address              |
|                    | auuress        | Buyer's billing street address line 1      |
|                    | street?        | Buyer's billing street address line 1.     |
|                    |                | Duyer's billing street douress line 2.     |
|                    |                | Duyer's billing city.                      |
|                    |                | Duyer's billing state of province.         |
|                    | zip            | Buyer's billing postal of ZIP COde.        |
|                    | country        | Buyer's billing country.                   |
|                    | contact_number | Buyer's primary phone number.              |
| payment_instrument | lype           | The payment type used for the transaction. |
|                    | Brand          | The payment brand used for the             |
|                    | <u> </u>       | transaction.                               |
|                    | card_name      | The cardholder's name, if available.       |
|                    | card_number    | Partial card number.                       |

| Elements               | Child Element          | Description                                   |
|------------------------|------------------------|-----------------------------------------------|
| financial              | amount_total           | The total amount of the transaction in the    |
|                        | _                      | smallest monetary unit, e.g. cents.           |
|                        | amount sub total       | The sub total amount of the transaction in    |
|                        |                        | the smallest monetary unit, e.g. cents.       |
|                        | amount shipping        | The shipping cost for the transaction in the  |
|                        | 0                      | smallest monetary unit, e.g. cents.           |
|                        | amount tax             | The tax for the transaction in the smallest   |
|                        | _                      | monetary unit, e.g. cents.                    |
|                        | amount insurance       | The insurance cost for the transaction in     |
|                        | _                      | the smallest monetary unit, e.g. cents.       |
|                        | amount promo           | The gift certificate or discount coupon       |
|                        |                        | amount for the transaction in the smallest    |
|                        |                        | monetary unit, e.g. cents.                    |
|                        | currency               | The transaction currency. Valid options are:  |
|                        |                        | • USD                                         |
|                        |                        | • EUR                                         |
|                        |                        | • GBP                                         |
|                        |                        | • 7AR                                         |
| additional information | shipping option        | Description of the shipping method            |
|                        | tax ontion             | Description of the tax                        |
|                        |                        | Description of the insurance option           |
| line itoms             |                        | Marchant defined product code                 |
|                        | description            | Description of the product code.              |
|                        | description            | appear in the cart                            |
|                        | price                  | The actual price of the product that is being |
|                        | price                  | sold in the smallest monotory unit a g        |
|                        |                        | solu in the smallest monetary unit, e.g.      |
|                        | quantity               | Cents.                                        |
|                        | quantity               | Draduat weight                                |
|                        | weight                 | Product weight                                |
|                        | neight                 | Product neight.                               |
|                        | width                  | Product width.                                |
|                        | length                 | Product length.                               |
|                        | COIOF                  | Product colour.                               |
|                        | SIZE                   | Product size.                                 |
|                        | nandling               | Product handling cost in the smallest         |
|                        | an an dan sa bina da a | monetary unit, e.g. cents.                    |
|                        | require_snipping       | Used to define if snipping is required for    |
|                        |                        |                                               |
|                        |                        | valid options are:                            |
|                        |                        | • 1 for Yes                                   |
|                        |                        | U for No                                      |
|                        | is_voucher             | Used to define if this product is a voucher.  |
|                        |                        | Valid options are:                            |
|                        |                        | 1 for Yes                                     |
|                        |                        | 0 for No                                      |
|                        | option1name            | First option field name.                      |
|                        | option1value           | First option field value(s).                  |
|                        | option2name            | Second option field name.                     |
|                        | option2value           | Second option field value(s).                 |
| custom_fields          | comments               | Comments entered by the shopper in the        |
|                        |                        | cart are passed back to you in this field.    |
|                        | custom_field: name     | Custom field name.                            |
|                        | custom_field: value    | Custom field value.                           |

| Elements     | Child Element             | Description                                  |
|--------------|---------------------------|----------------------------------------------|
| transactions | Transaction_id            | Setcom's reference to the transaction. It    |
|              |                           | must be stored by the merchant.              |
|              | type                      | The statement entry name.                    |
|              | seller_reference          | Merchant's reference to this transaction.    |
|              |                           | Generated by the merchant.                   |
|              | buyer_reference           | Buyer's reference to this transaction.       |
|              |                           | Generated by the buyer.                      |
| statement    | type                      | The statement entry name.                    |
|              | date_added                | The date when the statement entry was        |
|              |                           | made. In yyyymmddHHmmss format.              |
|              | reference                 | A unique reference to the statement entry.   |
|              |                           | Generated by Setcom.                         |
|              | error_code                | The error code for the statement entry.      |
|              |                           | Only error code 0 (zero) is successful.      |
|              | authorization_number      | The authorisation number for the statement   |
|              |                           | entry, if available.                         |
|              | transaction_key           | The transaction key for the statement entry, |
|              |                           | if available.                                |
|              | amount                    | The amount for the statement entry in the    |
|              |                           | smallest monetary unit, e.g. cents.          |
|              | fee                       | The fee charged by Setcom in the smallest    |
|              |                           | monetary unit, e.g. cents.                   |
|              | Tax                       | Tax charged on the Setcom fee in the         |
|              |                           | smallest monetary unit, e.g. cents.          |
|              | rolling_reserve           | Amount reserved for the rolling reserve in   |
|              |                           | the smallest monetary unit, e.g. cents.      |
|              | nett                      | The nett amount of the entry.                |
|              | balance                   | The Setcom account balance at time of the    |
|              |                           | entry in the smallest monetary unit, e.g.    |
|              |                           | cents.                                       |
|              | rolling_reserve_balance   | The Setcom rolling reserve balance at the    |
|              |                           | time of the entry in the smallest monetary   |
|              |                           | unit, e.g. cents.                            |
|              | funds_available           | The date the funds will be available.        |
|              | rolling_reserve_available | The date the rolling reserve will be         |
|              |                           | available.                                   |

The following must be evaluated:

- Check the value of the status element in the outcome node. If this is NOT set to Complete, then the transaction should be treated as being DECLINED. Only approved transactions will be sent through with an outcome status of Complete. Typical outcome statuses include:
  - Complete Declined Pending
- 2. Check that the details in the **member** element are your details.
- 3. Check that the **amount\_total** is correct.
- 4. Check that the **currency** is correct.
- 5. Use the **reference** under the member element to link to your system transaction number.
- 6. Store the Transaction\_id

# Synchro Error Codes

| Error Code | Description                                                                      |
|------------|----------------------------------------------------------------------------------|
| WB00001    | The XML request string could not be passed. Check that the XML                   |
|            | request string is formatted correctly and conforms to the schema                 |
|            | documents as provided.                                                           |
| WB00002    | The member login failed. Ensure that the <b>identifier</b> , <b>username</b> and |
|            | password element values are correct.                                             |
| WS00003    | The transaction details could not be retrieved. Ensure that the                  |
|            | tnxid, checksum and parity element values are set correctly.                     |
| TSYNC00001 | An exception occurred while validating the XML response. Please                  |
|            | see the error description in the message response for more details.              |
| TSYNC00002 | Unable to locate transaction. Please retry. If the error persists,               |
|            | please contact support@setcom.com                                                |

# Catalogue & Mall Listing

Using the catalogue allows you to quickly create a product catalogue for your website. All products in the catalogue are also listed in the Setcom Mall. The look and feel of your catalogue can also be customised using the Custom Payment Page Templates.

To manage your catalogue:

- Open a new browser window and go to http://www.setcom.com/useradmin/.
- Login using your email address and password.
- Once logged in, select "Selling Tools" from the top navigation bar.
- Select "Catalogue and Mall Listing" from the sub navigation bar.

On the main screen the following options are available:

- <u>Add Product Categories</u>: This allows you to add product categories to your catalogue.
- <u>Edit Product Categories</u>: This allows you to edit your previously defined product categories.
- <u>Add Products</u>: This allows you to add product to your catalogue.
- Edit Products: This allows you to edit your previously defined products.

To customise the look and feel of your catalogue and shopping cart:

- Select "Profile" from the top navigation bar.
- Select "Custom Payment Pages" from the sub navigation bar.

Using the interface provided, you can define a "payment template" which contains the look and feel for your catalogue. This look and feel is also carried across to the shopping cart. Be sure to set your custom template to be the primary template.

Linking to the Catalogue

Now that you have added your categories and products, you will need to direct traffic to your catalogue by adding a link on your website or email. You will find this link on the Catalogue and Mall Listing page.

# Appendix 1

Acceptable country code list in ISO 3166 format.

| Country Name                   | Code |
|--------------------------------|------|
| ÅLAND ISLANDS                  | AX   |
| ALBANIA                        | AL   |
| ALGERIA                        | DZ   |
| AMERICAN SAMOA                 | AS   |
| ANDORRA                        | AD   |
| ANGOLA                         | AO   |
| ANGUILLA                       | AI   |
| ANTARCTICA                     | AQ   |
| ANTIGUA AND BARBUDA            | AG   |
| ARGENTINA                      | AR   |
| ARUBA                          | AW   |
| AUSTRALIA                      | AU   |
| AUSTRIA                        | AT   |
| BAHAMAS                        | BS   |
| BAHRAIN                        | BH   |
| BANGLADESH                     | BD   |
| BARBADOS                       | BB   |
| BELGIUM                        | BE   |
| BELIZE                         | BZ   |
| BENIN                          | BJ   |
| BERMUDA                        | BM   |
| BHUTAN                         | BT   |
| BOLIVIA                        | BO   |
| BOSNIA AND HERZEGOVINA         | BA   |
| BOTSWANA                       | BW   |
| BOUVET ISLAND                  | BV   |
| BRAZIL                         | BR   |
| BRITISH INDIAN OCEAN TERRITORY | IO   |
| BRUNEI DARUSSALAM              | BN   |
| BULGARIA                       | BG   |
| BURUNDI                        | BI   |
| CAMBODIA                       | KH   |
| CANADA                         | CA   |
| CAPE VERDE                     | CV   |
| CAYMAN ISLANDS                 | KY   |
| CHAD                           | TD   |
| CHILE                          | CL   |
| CHINA                          | CN   |
| CHRISTMAS ISLAND               | CX   |
| COCOS (KEELING) ISLANDS        | CC   |
| COMOROS                        | KM   |
| CONGO                          | CG   |
| COOK ISLANDS                   | CK   |
| COSTA RICA                     | CR   |
| COTE D'IVOIRE                  | CI   |
| CROATIA                        | HR   |
| CUBA                           | CU   |

| Country Name                      | Code |
|-----------------------------------|------|
| CZECH REPUBLIC                    | CZ   |
| DENMARK                           | DK   |
| DJIBOUTI                          | DJ   |
| DOMINICA                          | DM   |
| DOMINICAN REPUBLIC                | DO   |
| ECUADOR                           | EC   |
| EGYPT                             | EG   |
| EL SALVADOR                       | SV   |
| ERITREA                           | ER   |
| ESTONIA                           | EE   |
| ETHIOPIA                          | ET   |
| FALKLAND ISLANDS (MALVINAS)       | FK   |
| FAROE ISLANDS                     | FO   |
| FIJI                              | FJ   |
| FINLAND                           | FI   |
| FRANCE                            | FR   |
| FRENCH GUIANA                     | GF   |
| FRENCH POLYNESIA                  | PF   |
| FRENCH SOUTHERN TERRITORIES       | TF   |
| GAMBIA                            | GM   |
| GERMANY                           | DE   |
| GIBRALTAR                         | G    |
| GREECE                            | GR   |
| GREENLAND                         | GI   |
| GRENADA                           | GD   |
| GUADELOUPE                        | GP   |
| GUAM                              | GU   |
| GUATEMALA                         | GT   |
| GUINEA-BISSAU                     | GW   |
| GUYANA                            | GY   |
| HAITI                             | HT   |
| HEARD ISLAND AND MCDONALD ISLANDS | HM   |
| HOLY SEE (VATICAN CITY STATE)     | VA   |
| HONDURAS                          | HN   |
| HONG KONG                         | HK   |
| HUNGARY                           | HU   |
| ICELAND                           | IS   |
| INDIA                             | IN   |
| IRELAND                           | IE   |
| ISRAEL                            | IL   |
| ITALY                             | IT   |
| JAMAICA                           | JM   |
| JAPAN                             | JP   |
| KENYA                             | KE   |
| KIRIBATI                          | KI   |
| KOREA - REPUBLIC OF               | KR   |
| KUWAIT                            | KW   |
| LAO PEOPLE'S DEMOCRATIC REPUBLIC  | LA   |
| LATVIA                            | LV   |
| LESOTHO                           | LS   |
| LIBYAN ARAB JAMAHIRIYA            | LY   |
| LIECHTENSTEIN                     | LI   |

| Country Name                     | Code        |
|----------------------------------|-------------|
| LITHUANIA                        | LT          |
| LUXEMBOURG                       | LU          |
| MACAO                            | MO          |
| MACEDONIA                        | MK          |
| MADAGASCAR                       | MG          |
| MALAWI                           | MW          |
| MALAYSIA                         | MY          |
| MALDIVES                         | MV          |
| MALTA                            | MT          |
| MARSHALL ISLANDS                 | MH          |
| MARTINIQUE                       | MQ          |
| MAURITANIA                       | MR          |
| MAURITIUS                        | MU          |
| MAYOTTE                          | YT          |
| MEXICO                           | MX          |
| MICRONESIA (FEDERATED STATES OF) | FM          |
| MOLDOVA                          | MD          |
| MONACO                           | MC          |
| MONGOLIA                         | MN          |
| MONTSERRAT                       | MS          |
| MOROCCO                          | MA          |
| MOZAMBIOLIE                      | MZ          |
| MYANMAR                          | MM          |
| ΝΔΜΙΒΙΔ                          | NΔ          |
| NALIRI                           | NR          |
| NEPAI                            | NP          |
|                                  | NI          |
| NETHERLANDS ANTILLES             |             |
| NEW CALEDONIA                    | NC          |
| NEW ZEALAND                      | NZ          |
| NICARAGUA                        | NI          |
| NILE                             | NU          |
| NORFOLK ISLAND                   | NF          |
| NORTHERN MARIANA ISLANDS         | MP          |
| NORWAY                           | NO          |
| OMAN                             | OM          |
| PAKISTAN                         | PK          |
| PALAU                            | PW          |
| PANAMA                           | PA          |
| PAPUA NEW GUINEA                 | PG          |
| PARAGUAY                         | PY          |
| PERU                             | PF          |
| PITCAIRN                         | PN          |
| POLAND                           | PI          |
| PORTUGAL                         | PT          |
| PUERTO RICO                      | PR          |
| OATAR                            |             |
| RELINION                         |             |
| ROMANIA                          | RO          |
| RWANDA                           |             |
|                                  | С<br>С<br>Ц |
|                                  | KN          |
|                                  | I X I N     |

| Country Name                                 | Code |
|----------------------------------------------|------|
| SAINT LUCIA                                  | LC   |
| SAINT PIERRE AND MIQUELON                    | PM   |
| SAINT VINCENT AND THE GRENADINES             | VC   |
| SAMOA                                        | WS   |
| SAN MARINO                                   | SM   |
| SAO TOME AND PRINCIPE                        | ST   |
| SAUDI ARABIA                                 | SA   |
| SENEGAL                                      | SN   |
| SERBIA AND MONTENEGRO                        | CS   |
| SEYCHELLES                                   | SC   |
| SINGAPORE                                    | SG   |
| SLOVAKIA                                     | SK   |
| SLOVENIA                                     | SI   |
| SOLOMON ISLANDS                              | SB   |
| SOUTH AFRICA                                 | ZA   |
| SOUTH GEORGIA AND THE SOUTH SANDWICH ISLANDS | GS   |
| SPAIN                                        | ES   |
| SRI LANKA                                    | LK   |
| SURINAME                                     | SR   |
| SVALBARD AND JAN MAYEN                       | SJ   |
| SWAZILAND                                    | SZ   |
| SWEDEN                                       | SE   |
| SWITZERLAND                                  | СН   |
| TAIWAN                                       | TW   |
| TANZANIA                                     | TZ   |
| THAILAND                                     | TH   |
| TIMOR-LESTE                                  | TL   |
| TOKELAU                                      | TK   |
| TONGA                                        | ТО   |
| TRINIDAD AND TOBAGO                          | TT   |
| TUNISIA                                      | TN   |
| TURKEY                                       | TR   |
| TURKS AND CAICOS ISLANDS                     | TC   |
| TUVALU                                       | TV   |
| UGANDA                                       | UG   |
| UNITED ARAB EMIRATES                         | AE   |
| UNITED KINGDOM                               | GB   |
| UNITED STATES MINOR OUTLYING ISLANDS         | UM   |
| UNITED STATES OF AMERICA                     | US   |
| URUGUAY                                      | UY   |
| VANUATU                                      | VU   |
| VENEZUELA                                    | VE   |
| VIET NAM                                     | VN   |
| VIRGIN ISLANDS (BRITISH)                     | VG   |
| VIRGIN ISLANDS (U.S.)                        | VI   |
| WALLIS AND FUTUNA                            | WF   |
| WESTERN SAHARA                               | EH   |
| YEMEN                                        | YE   |
| ZAMBIA                                       | ZM   |